جامعة الأميرة نورة بنت عبدالرحمن وكالة الجامعة للـشؤون الأكاديمية <sub>إدارة</sub> التعلم الالكتروني

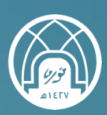

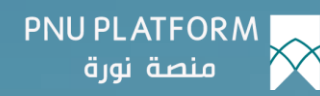

## كيفية استعـراض الإشعارات الوارحة

النسخة ١ – ١٤٤٥ هـ

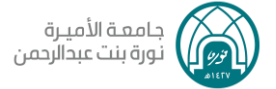

## لاستعراض الإشعارات الوارحة، نتبع الخطوات التالية:

اختيار ايقونة الجرس أعلى الصفحة.

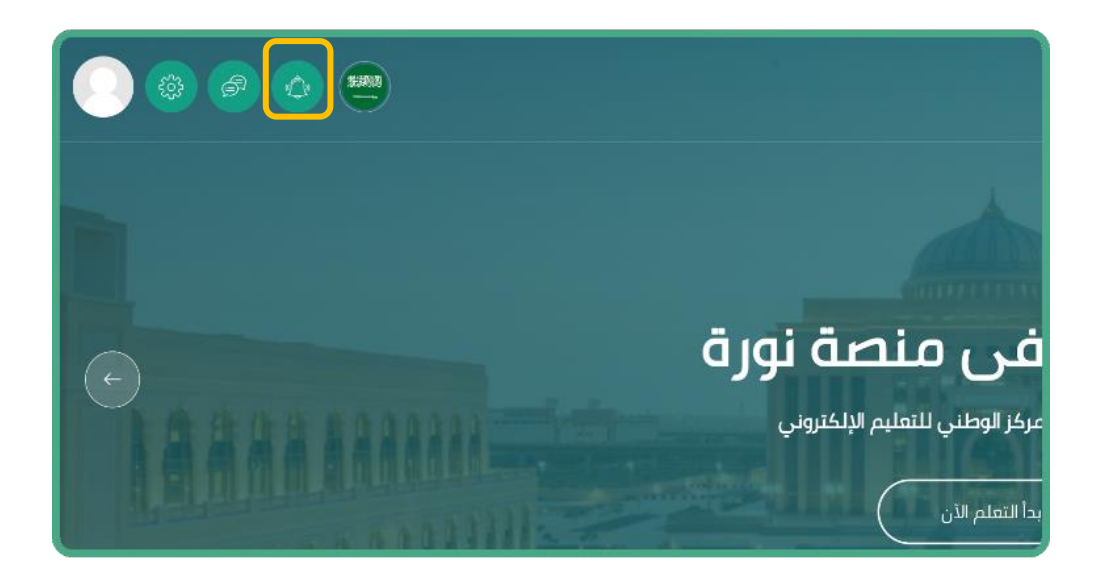

7. ستفتح لك قائمة منسحلة بالإشعارات.

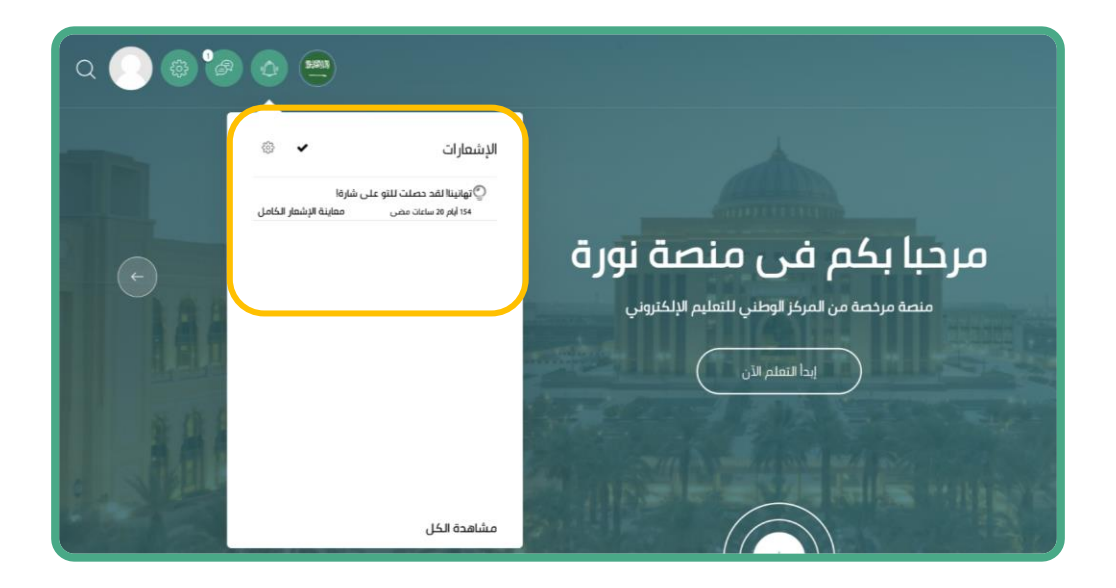

لاستعراض كافة الاشعارات الوارحة قم باختيار **"مشاهدة الكل "** ستفتح لك صفحة تحتوي على كافة الاشعارات الوارحة.

|                                                        | الإشعارات                                                   |
|--------------------------------------------------------|-------------------------------------------------------------|
| تهانینا! لقد حصلت للتو علی شارة! 154 ایام 20 ساءات مضی | 🔅 تهانینا! لقد حصلت للتو علی شارة!<br>154 ایام 20 ساعات مضی |
| شكرا لإنجازك ملفك الشخصي بنجاح                         |                                                             |
|                                                        |                                                             |
|                                                        |                                                             |
|                                                        |                                                             |
|                                                        |                                                             |

وبهذا تكون قد استعرضت كيفية استعـراض الإشعارات الواردة.

تمنياتنا لكم بالتوفيق..

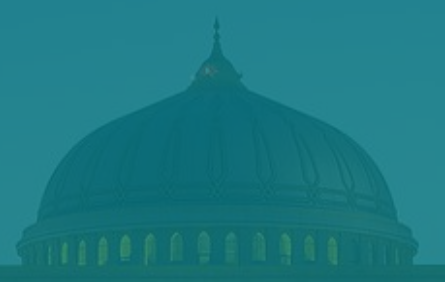

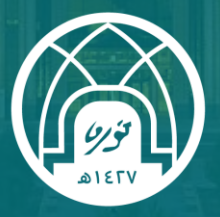

جامعـة الأميـرة نورة بنت عبدالرحمن Princess Nourah Bint Abdulrahman University

للتواصل مع فريق الدعم الفني

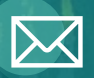

Academy-Tech@pnu.edu.sa

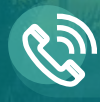

22030

## إدارة التعلم الإلكتروني

DEDL@pnu.edu.sa